## リモートサポート手順書

ティーズインフォメーションサービス(株)

Tel 077-588-3351 Fax 077-588-3352 Mail info@ts-info.jp

この度はリモートサポートをご利用いただき、誠にありがとうございます。 弊社よりお客様のパソコンをリモート接続するうえで、ソフトのダウンロードが必要となります。 手順をご案内いたします。

## https://get.teamviewer.com/ts-info-jp

1) 上記 URL をクリックすると、下記の画面が表示され、自動的に Team Viewer のダウンロードが始まります。

| Image: State State |                                          |
|----------------------------------------------------------------------------------------------------|------------------------------------------|
| 今すぐTeamViewerをロード                                                                                                    |                                          |
| まだロードされませんか? 再試行してください。                                                                                                    |                                          |
|                                                                                                    |                                          |
| を使用して参加前のバージョン                                                                                                    | 言語: 日本語 🗸                                |
| 法定通知.個人情報保護方針.お問い合わせ.EULA.著作権情報.www.teamviewer.com                                                                                                    | Copyright © TeamViewer Germany GmbH 2020 |

2) 下部に表示されているものが、下記の場合は「実行」をクリックしてください。

| customdesign.teamviewer.com から TeamViewerQS.exe (17.9 MB) を実行または保存しますか? |       |       |   |          |  |  |
|-------------------------------------------------------------------------|-------|-------|---|----------|--|--|
|                                                                         | 実行(R) | 保存(S) | • | キャンセル(C) |  |  |

下部に表示されているものが、下記の場合は「ファイルを開く」をクリックしてください。

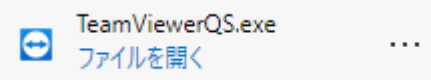

3) ユーザーアカウント制御のウィンドウが表示されましたら、「はい」をクリックしてください。

4) 下記の免責事項の画面が表示されましたら、内容をご確認の上「同意」をクリックしてください。

同意いただかない場合は、「拒否」をクリックしてください。この場合リモートサポートは行えません。

| ➡ 免责事項                                                                                             | × |
|----------------------------------------------------------------------------------------------------|---|
| 本サービスはティーズインフォメーションサービス株式会社が提供する、遠隔サポートサービスで<br>す。<br>有償対応となりますので、ご了承ください。<br>詳しくは、弊社までお問い合わせください。 |   |
| TeamViewer Germany GmbHは上記の免査事項とは関係がありませんのでご注意ください。免責<br>事項はTeamViewerユーザによって個別に定義されます。            | Ĺ |
| 同意担否                                                                                               |   |

5) 下記の画面が表示されますので、サポート担当者に「使用中の ID」と「パスワード」をお伝えください。

| 🔁 T's Information S                                                                                 | -                                                     |                                                                     | ×   |
|----------------------------------------------------------------------------------------------------|-------------------------------------------------------|---------------------------------------------------------------------|-----|
|                                                                                                    | パソコ:<br>メンテナン<br>18.9277<br>18.077-5<br>http://ts<br> | ン修理<br>ノス・販売<br>シスペリの51<br>88-3351<br>-info.jp<br>932サービス<br>ervice |     |
| 遠隔操作を受ける                                                                                            | 許可                                                    |                                                                     | \$  |
| デスクトップに接続するに<br>にお伝えください<br>使用中のID<br>・<br>・<br>・<br>・<br>・<br>・<br>・<br>・<br>・<br>・<br>・<br>・<br>・ | は以下(<br><b>二</b>                                      | DIDをパー                                                              | トナ− |
| www.teamviewer.com                                                                                  |                                                       | キャン                                                                 | tu. |
| ● 接続準備完了(安全                                                                                         | 全な接続                                                  | も)                                                                  |     |

これで、リモートサポートの開始となります。

なお、使用中の ID は固定となりますが、パスワードは毎回変更となります。 お客様の同意なしに弊社より遠隔操作することはできませんので、ご安心ください。